# Primaria - Scrutini 1° quadrimestre

## **Registro 2.0**

Di seguito verranno riepilogati i passaggi minimi necessari al fine di un corretto svolgimento dello scrutinio.

#### **VOTI PROPOSTI**

Ogni docente accede al registro elettronico qualche giorno prima dello scrutinio (comunque entro la data limite indicata dal DS).

Selezionare classe/materia, SCRUTINI, Voti Proposti.

|      | Tutte 5 E  | - NORMALE [COEE0 | 041 <mark>2E - PRIM</mark> | IARIA]                                                  | STORIA               | ×                                 |
|------|------------|------------------|----------------------------|---------------------------------------------------------|----------------------|-----------------------------------|
| E RE | EGISTRO DI | CLASSE           | 1                          | REGISTRO DOCENTE                                        | ☐ PROGRAMMAZIONE ▼   |                                   |
|      |            |                  |                            |                                                         |                      | MATERIALE DIDATTICO E COLLABORA   |
| Oggi |            |                  |                            | Comunicazioni e bacheche                                |                      | COMUNICAZIONI E COLLOQUI          |
| « ‹  | Martedi    | , 17 maggio 2022 | > >>                       |                                                         | Circolari 🖒 Bacheche | RICERCA                           |
| Ora  | Lezioni    | Firme            |                            |                                                         | ricerca Q +          | SCRUTINI                          |
| 0    |            | 5 E - NORMALE    |                            |                                                         |                      | ALIRE FUNCIONI                    |
|      |            | 3 MUS - MUSICAL  | E                          | Titolo: prova singolo<br>Visibile dal: 05/05/2022 Pubbl | Azioni 🗸             | ATTIVITA' EXTRA                   |
| 2    |            | Italiano         |                            | A: demo.utente@sd.axios<br>Letta da altri 0 utenti      | Visualizza circolare | IMPOSTAZIONI REGISTRO ELETTRONICO |

Attenzione! La gestione scrutini si aprirà in nuova scheda web, verificare di aver disattivato eventuali blocchi popup o simili.

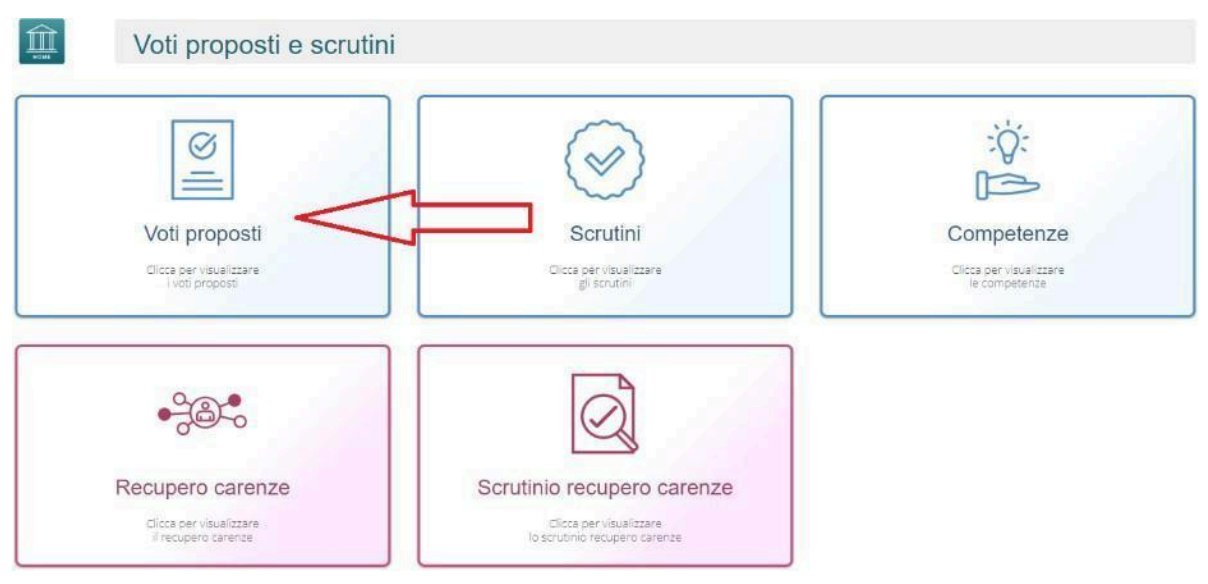

Pulsante OBIETTIVI (*grigio* se vuoto, *giallo* se parzialmente compilato, *verde* se completo), permette di inserire la valutazione per ogni obiettivo associando i livelli predefiniti.

| Scheda scrutinio alunno                         | A Note disciplinari                        | le        |                        |      |                      |   |
|-------------------------------------------------|--------------------------------------------|-----------|------------------------|------|----------------------|---|
|                                                 |                                            | Obiettivo |                        |      | Livello<br>raggiunto |   |
|                                                 |                                            |           | ITALIANO               |      |                      |   |
| iudizio materia<br>generalmente mantiene l'atte | nzione nella comunicazione e nell'ascolto, | <b>%</b>  | Comportamento proposto | Ass. | Ann.                 |   |
| SCOLTO E PARLATO                                |                                            |           |                        |      | LA - Avanzato        | × |
| - Ascolto e parlato                             | - parte I                                  |           |                        |      | Criteri              |   |
|                                                 |                                            |           |                        |      |                      |   |

Qui compariranno gli obiettivi impostati come *doc. valutazione SI* nella fase precedente (*programmazione - obiettivi*); compilare quanto necessario e cliccare *SALVA*.

In pagella ed alle famiglie verranno riportati solo gli obiettivi compilati! Perciò, se non necessario, lasciare l'obiettivo vuoto senza valutazione. Effettuare il SALVA dopo ogni modifica!

Non compilare GIUDIZIO MATERIA, COMPORTAMENTO PROPOSTO, ASS. PRO.

Per ogni disciplina copiare le assenze e salvare:

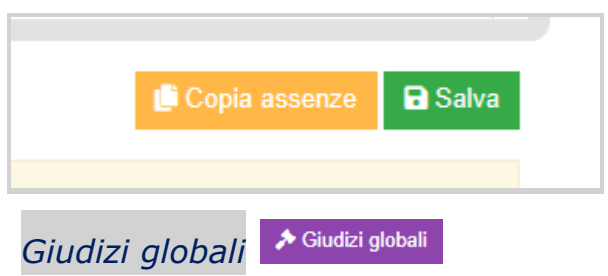

Abbiamo a disposizione la sezione per poter compilare i giudizi globali e di comportamento per classe completa. È possibile scrivere direttamente nel campo con testo libero (anche usando copia/incolla da altre schermate), oppure tramite la *bacchetta magica* selezionare le voci per comporre frasi predefinite.

| Voti proposti - Giu   | Idizi |          |                                                                                                    |                 |                                                          |         |
|-----------------------|-------|----------|----------------------------------------------------------------------------------------------------|-----------------|----------------------------------------------------------|---------|
|                       |       |          |                                                                                                    |                 | Vai a 🗲 Indietro                                         | Home    |
| 5 E - NORMALE [COEE0  | 0412E | - PRIMAR |                                                                                                    | I° QUADRIMESTI  | RE                                                       | ~       |
|                       |       |          |                                                                                                    |                 |                                                          | B Salva |
| Cognome e Nome        |       | Obiet.   | Giudizio comportamento                                                                                                    |                 | Giudizio globale                                         |         |
| [1] Primaria Giovanni | 0     | 0        | L'alunno ha rispettato complessivamente gli altri, le regole<br>scolastiche e la vita sociale. L'alunno possiede ottime cap<br>di autocontrollo. L'alunno si relaziona e collabora con gli a | e<br>pacità 🛛 🌮 | Organizza il proprio lavoro con autonomia e correttezza. | R       |
| [2] Rossi Luigi       | 0     | 0        |                                                                                                    | ¥.              | L'alunno ha frequentato in modo assiduo .hmry,ryi,r7i47  | R.      |

#### SCRUTINIO

#### $\widehat{\mathbf{II}}$ Voti proposti e scrutini Q: $\oslash$ $\sim$ E Voti proposti Scrutini Competenze Clicca per visualizzare i voti proposti Clicca per visualizzare gli scrutini Clicca per visualizzare le competenze . ------Recupero carenze Scrutinio recupero carenze Clicca per visualizzare Il recupero carenze Clicca per visualizzare lo scrutinio recupero carenze Scrutini 🔮 Copia 🛛 🔮 Copia e sovrascrivi [1] Primaria Giovanni [3] Scivoli Jonathan Cognome e Nome Rossi Luigi [2] Obiet. ITALIANO 1 ASCOLTO E PARLATO LA Ascolto e parlato - parte I **3 NUCLEO - SCRITTURA** LB × × **OBIETTIVO - SCRIVERE TESTI** LC

#### Ritornare nella home Scrutini Web e cliccare la voce SCRUTINI

Come primo passaggio, riportare le assenze e i voti proposti inseriti cliccando su COPIA E SOVRASCRIVI.

Solo dopo, direttamente in questa sezione, cliccando su SCHEDA ALUNNO, si potrà inserire **il voto di comportamento** (ultima voce, in basso a destra, cliccando su "valutazione", si aprirà il menù a tendina).

#### Scheda obiettivi

All'interno sarà possibile visualizzare quanto compilato dai docenti per ogni materia, sarà ancora possibile apportare modifiche.

| Valutazioni obiettivi di: PRIMARIA GIOVANNI<br>Periodo IIº QUADRIMESTRE |                        |      |                      |        |
|-------------------------------------------------------------------------|------------------------|------|----------------------|--------|
| Scheda scrutinio alunno                                                 |                        |      |                      |        |
| Objettivo                                                               |                        |      | Livello<br>raggiunto |        |
|                                                                         | ITALIANO               |      |                      |        |
| Giudizio materia                                                        | Comportamento proposto | Ass. | Ann.                 |        |
| generalmente mantiene l'attenzione nella comunicazione e nell'ascolto,  |                        |      |                      |        |
| ASCOLTO E PARLATO                                                       |                        |      | LA - Avanzato ×      | $\sim$ |

Nella scheda alunno, cliccare su GIUDIZIO GLOBALE per modificare l'eventuale giudizio globale già inserito nella sezione dei voti proposti:

| Periodo Iº QUADRIMESTR    | E                   |                          |  |
|---------------------------|---------------------|--------------------------|--|
| 💄 Scheda scrutinio alunno | A Note disciplinari | Esito e giudizio globale |  |
|                           |                     |                          |  |
|                           |                     |                          |  |
|                           |                     |                          |  |
|                           |                     |                          |  |

Cliccare il SALVA dopo ogni modifica di scheda!

### **VERBALE DI SCRUTINIO**

🕒 Copia 👔 Pai anno precedente

| Cliccar  | e sul pulsante verde a destra VERBALE DI SCRUTINIO | ■ Verbale scrutinio |  |
|----------|----------------------------------------------------|---------------------|--|
| Figure 4 | Scrutini                                           |                     |  |

🏞 Giudizi glo

| Compilare tutti i campi a video, controllando i nomi dei docenti riportati, del |
|---------------------------------------------------------------------------------|
| Dirigente, indicare gli assenti e relativi sostituti (apporre flag sotto ASS ed |
| indicare il nome del sostituto).                                                |

| Dati scr | utinio 🛕 Documenti |                   |   |     |      |              |     |                                 |                          |
|----------|--------------------|-------------------|---|-----|------|--------------|-----|---------------------------------|--------------------------|
|          |                    | Verbale Nr.       |   | D   | )ata |              |     | Ora inizio                      | Ora fine                 |
| a magna  | 3                  | 1                 |   |     | 苗    | 09/06/2      | 022 | (17:00)                         | (§) 18:00                |
| Elenc    | o dei presenti     | Cognome e Nome    |   | C   | omp  | Coord        | Ass | Sostituito da                   | Materia                  |
| 1        | Dirigente          | AXIOS AXIOS       | × | ~ [ |      |              |     | ~                               |                          |
| 2        | Segretario         | AXIOS AXIOS       | × | ~   |      |              |     | ~                               |                          |
| 3        | Coordinatore       | ANGELA ANGELA     | × | ~   |      | $\checkmark$ |     | ~                               | ITALIANO, MATEMATICA     |
| 4        | Docente            | BIANCHI CRISTIANA | × | ~   |      | ~            |     | ~                               | ITALIANO, RELIGIONE, MAT |
| 5        | Docente            | BIANCHI GIORGIO   | × | ~   |      |              | ~   | BIANCHI GIORGIO $\times$ $\vee$ | ITALIANO, RELIGIONE, EDU |
| 6        | Decente            |                   | ~ |     |      |              |     |                                 |                          |

Cliccare su SALVA per procedere.

Cliccare su DOCUMENTI per accedere alla gestione di tabelloni e verbale:

| Scrutinio della classe 5 E - NORMALE [COEE00412E - P                                          | RIMARIA]                                  |               | ×              |
|-----------------------------------------------------------------------------------------------|-------------------------------------------|---------------|----------------|
| Lati scrutinio                                                                                |                                           |               |                |
| Stampa tabellor Tabellone                                                                     | Modello di stampa                         | EE Finale     | ∽ Pdf Def Word |
| N.B. Il documento verrà memorizzato solo in seguito alla                                      | stampa. Il documento in visualizzazione è | un'anteprima. |                |
| Image: Second state     Image: Second state       Image: Second state     Image: Second state | ▲ - ≔ ⊨ ≞ • TI • ⊞ • Ø                    |               |                |

Già da questa schermata è possibile scaricare i due tabelloni con le valutazioni (sarà possibile anche dopo).

Selezionare il modello di stampa del verbale "**2025\_EE\_scrutini l quad"** (solo la prima volta, se ripreso, cancellerà eventuali modifiche riportate nel documento):

Il verbale caricato sarà modificabile e verrà salvato a sistema:

| Scrutinio della classe 5 E - NORMALE [COEE00412E                                                                      | - PRIMARIA]                              |                                                                                                    |
|----------------------------------------------------------------------------------------------------|------------------------------------------|----------------------------------------------------------------------------------------------------|
| Dati scrutinio     Documenti                                                                                          |                                          |                                                                                                    |
| Stampa tabellone                                                                                                    | Modello di stampa                        | EE Finale                                                                                                    |
| N.B. Il documento verrà memorizzato solo in seguito                                                                   | alla stampa. Il documento in             | visualizzazione è un'anteprima.                                                                                                    |
|                                                                                                    |                                          |                                                                                                    |
| B     I     U     X <sup>1</sup> X <sub>1</sub> S     A                                                               | • A • II II E•                           | T1 • Ξ • σ <sup>ρ</sup> Ξ - X 4 Ο                                                                                                    |
|                                                                                                    | Minister                                 | o dell'Istruzione                                                                                                    |
|                                                                                                    |                                          |                                                                                                    |
|                                                                                                    | AXIOS                                    | S ITALIA SRL                                                                                                    |
| Co                                                                                                    | odice Fiscale: 02180610137               | Codice meccanografico: SCLS10000X                                                                                                    |
|                                                                                                    | VERBALE                                  | DELLO SCRUTINIO                                                                                                    |
|                                                                                                    | Anno Scol                                | astico 2021 / 2022                                                                                                    |
| Verbale N.: 1                                                                                                    |                                          |                                                                                                    |
| Il giorno 09/06/2022, alle ore 17:00 nell'aula Aula mag<br>tramite collegamento on line con l'applicazione<br>giorno: | gna si riunisce il Consiglio di<br>con l | Classe della classe 5 E - NORMALE, regolarmente convocato in modalità a distanza,<br>a sola presenza dei docenti, per trattare il seguente argomento posto all'ordine del |
| Scrutinio II° QUADRIMESTRE                                                                                            |                                          |                                                                                                    |
| 1. Valutazione globale della classe.                                                                                  |                                          |                                                                                                    |
| 2. Valutazione dei singoli studenti per il passaggio alla                                                             | a classe successiva                      |                                                                                                    |
| Presiede la riunione AXIOS AXIOS ; funge da segreta                                                                   | rio il prof. AXIOS AXIOS, co             | ordinatore: ANGELA ANGELA.                                                                                                    |

Apportare le modifiche necessarie ed al termine cliccare SALVA posto in fondo alla schermata scorrevole.

In automatico, riporterà alla schermata principale e si procederà con il blocco

🔒 Blocca scrutinio

scrutinio

Ora sarà possibile scaricare i documenti per controllo e salvataggio: se tutto corretto, proseguire con *l'apposizione delle firme*.

| crutinio d | ella classe 5 E - NORMAL | e [Coee00412e - Primaria] |   |      |                       |          |            |            |     |                                                                                    |
|------------|--------------------------|---------------------------|---|------|-----------------------|----------|------------|------------|-----|------------------------------------------------------------------------------------|
| 🔒 Dati sci | rutinio                  |                           |   |      |                       |          |            |            |     |                                                                                    |
| ula        |                          | Verbale Nr.               |   |      | Data                  |          |            | Ora inizio |     | Ora fine                                                                           |
| Aula magn  | a                        | 1                         |   |      | 曲                     | 09/06/20 | 022        | ③ 17:0     | D   | () 18:00                                                                           |
| Elenc      | co dei presenti          | Coopome e Nome            |   | Comp | Coord                 | Acc      | Sostiti    | ito da     |     | Scarica verbale PDF Scarica verbale WORD                                           |
| 1          | Dirigente                | AXIOS AXIOS               | ~ |      |                       |          |            | ~          |     | Scarica Elenco docenti Scarica Tabellone                                           |
| 2          | Segretario               | AXIOS AXIOS               | ~ |      |                       |          |            | ~          |     | ■ Scarica Tabellone Obiettivi                                                      |
| 3          | Coordinatore             | ANGELA ANGELA             | ~ |      | $\mathbf{\mathbf{v}}$ |          |            | Ŷ          | ITA | ✓ Invia verbale su SD                                                              |
|            | Docente                  | BIANCHI CRISTIANA         | ~ |      | ~                     |          |            | ~          | ITA | <ul> <li>Invia tabellone su SD</li> <li>Invia tabellone Obiettivi su SD</li> </ul> |
| 4          | Docenie                  |                           |   |      |                       |          |            |            |     |                                                                                    |
| 4          | Docente                  | BIANCHI GIORGIO           | ~ |      |                       |          | BIANCHI GI | ORGIO V    | ITA | LIANO,RELIGIONE,EDU                                                                |

#### Firma Tabelloni

Ogni docente accede al registro con le proprie credenziali (anche eventuali sostituti), seleziona classe/materia, SCRUTINI, Scrutini

Cliccare su VERBALE SCRUTINIO

■ Verbale scrutinio

| 16:27<br><b>5</b> Scatica |
|---------------------------|
| 🖡 Scarica                 |
|                           |
|                           |
|                           |
| Firma                     |
| 2~                        |
|                           |
| 2~                        |
|                           |
|                           |
|                           |
|                           |

In corrispondenza del proprio nome, sarà attivo il pulsante arancio della firma: cliccare ed inserire le proprie credenziali di accesso registro (utente e password).

#### Archiviazione documenti

Dopo il blocco e dopo le firme, concludere con l'invio dei documenti nell'archivio di segreteria digitale, cliccare nuovamente su VERBALE SCRUTINIO – SCARICA + INVIA VERBALE SU SD + INVIA TABELLONE SU SD +

#### INVIA TABELLONE OBIETTIVI SU SD (gli ultimi 3 nella foto)

| Scrutinio della classe 5 E - NORMALE [COEE00412E - PRIMARIA] |              |                   |   |       |              |         |               |            |        |                      |                                      |  |
|--------------------------------------------------------------|--------------|-------------------|---|-------|--------------|---------|---------------|------------|--------|----------------------|--------------------------------------|--|
| 💄 Dati scr                                                   | rutinio      |                   |   |       |              |         |               |            |        |                      |                                      |  |
| Aula                                                         |              | Verbale Nr.       |   |       | Data         |         |               | Ora inizio |        |                      | Ora fine                             |  |
| Aula magna                                                   | a            | 1                 |   |       | ₩ 09/06/2022 |         | 0             | (b) 17:00  |        | (18:00)              |                                      |  |
|                                                              |              |                   |   |       |              |         |               |            |        |                      | Scarica                              |  |
| Elenco dei presenti                                          |              |                   |   |       |              |         |               |            |        |                      | Scarica verbale PDF                  |  |
|                                                              | Ruolo        | Cognome e Nome    |   | Comp. | Coord        | d. Ass. | Sostituito da |            |        | Scarica Verbale WORD |                                      |  |
| 1                                                            | Dirigente    | AXIOS AXIOS       | ~ |       |              |         |               |            | $\sim$ |                      | Scarica Tabellone                    |  |
| 2                                                            | Segretario   | AXIOS AXIOS       | ~ |       |              |         |               |            | ~      |                      | $\equiv$ Scarica Tabellone Obiettivi |  |
| 3                                                            | Coordinatore | ANGELA ANGELA     | × |       | ~            |         |               |            | ~      | ITA                  | ✓ Invia verbale su SD                |  |
| 4                                                            | Docente      | BIANCHI CRISTIANA | ~ |       | ~            |         |               |            | ~      | ITA                  | ✓ Invia tabellone Obiettivi su SD    |  |
|                                                              |              |                   |   |       |              |         |               |            |        |                      |                                      |  |